## 問卷問題及數據輸入示例

| 0  | Р              | Q     | R          | S                | Т      | U      | V     | W     | Х    | Y                  | Z     | A    |
|----|----------------|-------|------------|------------------|--------|--------|-------|-------|------|--------------------|-------|------|
| Q1 | 性別             |       |            |                  |        |        |       |       |      |                    |       |      |
| А  | 男              |       |            |                  |        |        |       |       |      |                    |       |      |
| В  | 女              |       |            |                  |        |        |       |       |      |                    |       |      |
|    |                |       |            |                  |        |        |       |       |      |                    |       |      |
| Q2 | 你每天上約          | 網平均時數 | <b></b> ξ? | #假設你每            | ;天最小上約 | 润1小時,因 | 為在學校( | 你也有使用 | 電腦的課 | 堂,或使用 <sup>:</sup> | 手提電話上 | . 綱利 |
| A  | 1-2小時          |       |            |                  |        |        |       |       |      |                    |       |      |
| В  | 34小時           |       |            |                  |        |        |       |       |      |                    |       |      |
| С  | 5至7小時          |       |            |                  |        |        |       |       |      |                    |       |      |
| D  | 超過8小時          | Ŧ     |            |                  |        |        |       |       |      |                    |       |      |
|    | 沒有回答           |       |            |                  |        |        |       |       |      |                    |       |      |
|    |                |       |            |                  |        |        |       |       |      |                    |       |      |
| Q3 | 請以多至少排序你連接上網的目 |       |            | 目的。 (1-3,1 為最多以) |        |        | 的上網)  |       |      |                    |       |      |
| А  | 學習用途           |       |            |                  |        |        |       |       |      |                    |       |      |
| В  | 網上遊戲           |       |            |                  |        |        |       |       |      |                    |       |      |
| С  | 網上社交〉          | 舌動    |            |                  |        |        |       |       |      |                    |       |      |

|       | A   | В                              | С  | D | E  | F   | G | Н                      | Ι                         | J   | K  | L   |  |  |  |
|-------|-----|--------------------------------|----|---|----|-----|---|------------------------|---------------------------|-----|----|-----|--|--|--|
| 1     | NO. |                                | Q1 |   | Q2 | Q3  |   | 排序1                    |                           | 排序2 |    | 排序3 |  |  |  |
| 2     | 1   |                                | А  |   | А  | ABC |   | А                      |                           | В   |    | С   |  |  |  |
| 3     | 2   |                                | В  |   | В  | CAB |   | С                      |                           | А   |    | В   |  |  |  |
| 4     | 3   |                                | A  |   | А  | CAB |   | С                      |                           | А   |    | В   |  |  |  |
| 5     | 4   |                                | А  |   | С  | CBA |   | С                      |                           | В   |    | A   |  |  |  |
| 6     | 5   |                                | А  |   | D  | CBA |   | С                      |                           | В   |    | A   |  |  |  |
| - 7 - | 6   |                                | А  |   | D  | BAC |   | В                      |                           | А   |    | С   |  |  |  |
| 8     | 7   |                                | В  |   | A  | BCA |   | В                      |                           | С   |    | A   |  |  |  |
| 9     | 8   |                                | A  |   | В  | BAC |   | В                      |                           | А   |    | С   |  |  |  |
| 10    | 9   |                                | В  |   |    | CAB |   | С                      |                           | А   |    | В   |  |  |  |
| 11    | 10  |                                | В  |   | С  | BAC |   | В                      |                           | А   |    | С   |  |  |  |
| 12    |     |                                |    |   |    |     |   |                        |                           |     |    |     |  |  |  |
| 13    |     |                                |    |   |    |     | 分 | 3                      |                           | 2   |    | 1   |  |  |  |
| 14    |     | А                              | 6  | А | 3  |     | А | 1                      | А                         | 6   | А  | 3   |  |  |  |
| 15    |     | В                              | 4  | В | 2  |     | В | 4                      | В                         | 3   | В  | 3   |  |  |  |
| 16    |     |                                |    | С | 2  |     | С | 5                      | С                         | 1   | С  | 4   |  |  |  |
| 17    |     |                                |    | D | 2  |     |   |                        |                           |     |    |     |  |  |  |
| 18    |     |                                |    | Х | 1  |     |   |                        |                           |     |    |     |  |  |  |
| 19    |     |                                |    |   |    |     |   |                        |                           |     | 指數 |     |  |  |  |
| 20    |     |                                |    |   |    |     |   |                        |                           |     | А  | 1.8 |  |  |  |
| 21    |     |                                |    |   |    |     |   |                        |                           |     | В  | 2.1 |  |  |  |
| 22    |     |                                |    |   |    |     |   |                        |                           |     | С  | 2.1 |  |  |  |
| 儲存    | 格   |                                |    |   |    |     |   |                        |                           |     |    |     |  |  |  |
| C14   | :   | =COUNTIF(C\$2:C\$11,B14)       |    |   |    |     |   |                        | C2 至 C11 的數據 以 B14 為回答的個數 |     |    |     |  |  |  |
| E18   | :   | =COUNTBLANK(E\$2:E\$11)        |    |   |    |     |   | E2 至 C11 的數據 沒有回答的個數   |                           |     |    |     |  |  |  |
| H2    | :   | =LEFT(F2,1)                    |    |   |    |     |   | F2 儲存格由左取 1 個字符        |                           |     |    |     |  |  |  |
| J2    | :   | =MID(F2,2,1)                   |    |   |    |     |   | F2 儲存格由第 2 個字符起取 1 個字符 |                           |     |    |     |  |  |  |
| L2    | :   | =RIGHT(F2,1)                   |    |   |    |     |   |                        | F2 儲存格由右取 1 個字符           |     |    |     |  |  |  |
| L20   | :   | =H\$13*H14+J\$13*J14+L\$13*L14 |    |   |    |     |   |                        | 1-3, 滿分3為最多人選為上網目的,1為最低分  |     |    |     |  |  |  |

## 製作圖表

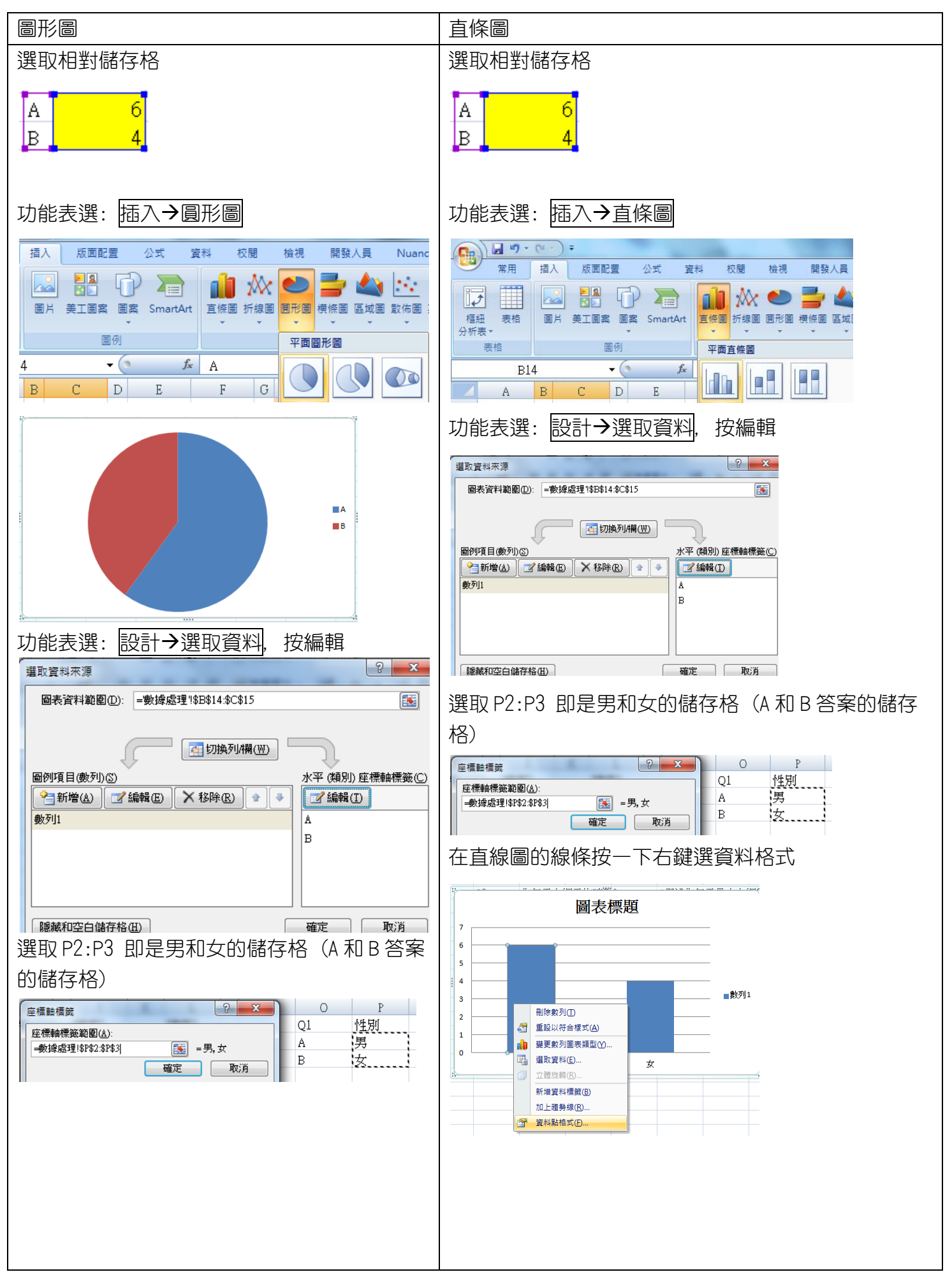

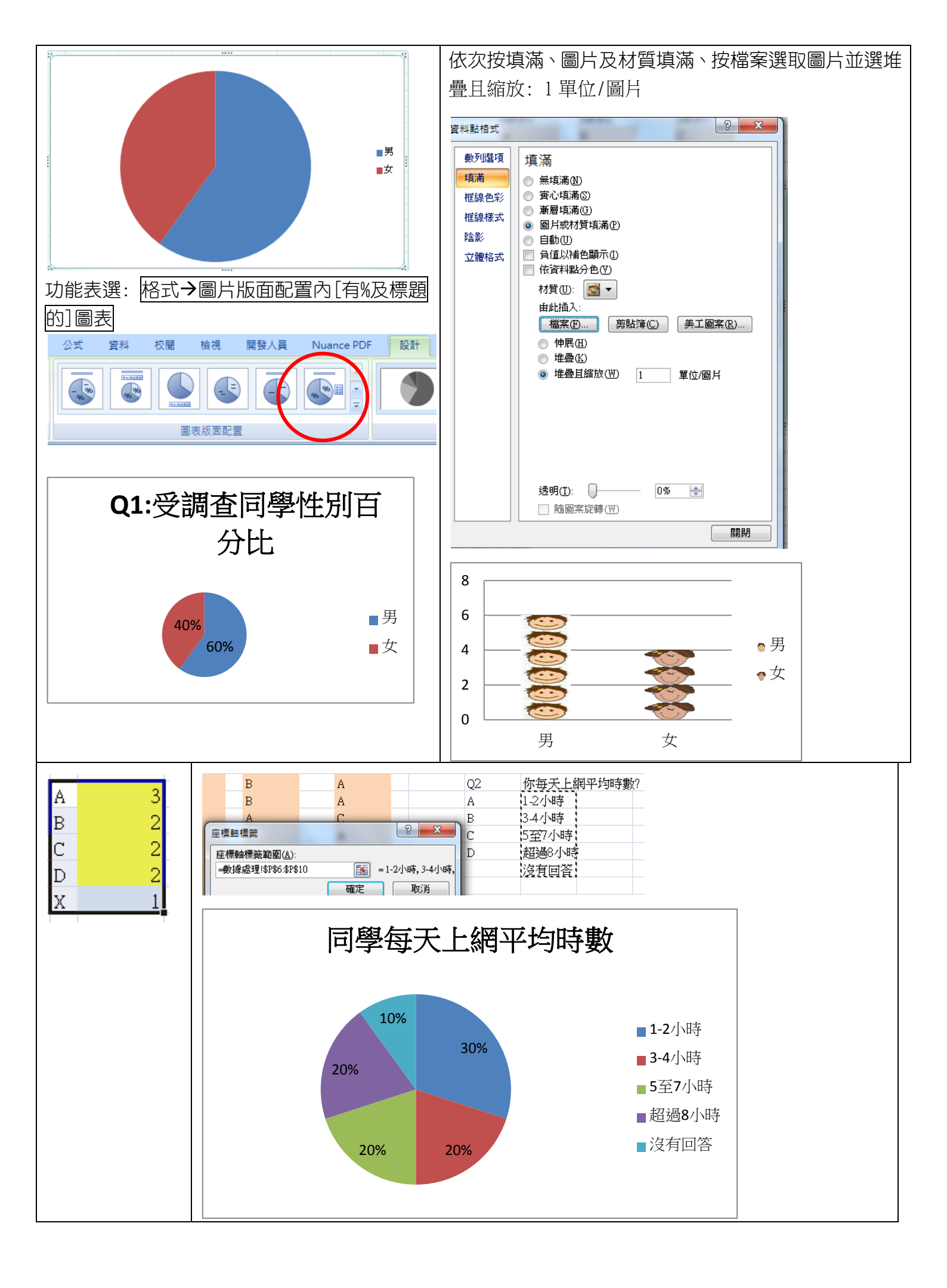